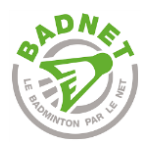

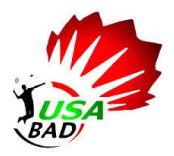

# <u>Procédure pour l'inscription et le</u> <u>paiement en ligne sur BADNET</u>

Pour finaliser votre inscription au Tournoi National POUMBAD 11, fini *l'impression de la feuille d'inscription, les chèques, l'achat du timbre (qui revient cher en fin de saison), l'enveloppe et l'angoisse de la date d'arrivée*! Comportement écoresponsable oblige, voici l'inscription en ligne!

Quelques petits ajustements sont à faire pour le bonheur de tous :

- D'abord, on s'inscrit en ligne.
- Ensuite, le paiement est obligatoire immédiatement mais il vous sera remboursés si vous êtes non retenus ou forfait (avec justificatif après la date du tirage au sort le Samedi O1 juin 2019. Le seul moyen de paiement autorisé est la carte bancaire. Pour cela, on vous donne un coup de pouce!

#### <u>Matériels nécessaires :</u>

- Ordinateur (connexion internet)
- Carte Bancaire

#### Pourguoi avons-nous choisit ce mode d'inscription ?

Plus de feuille d'inscription, de timbres, de délai de la Poste. **Désormais, vous vous inscrivez en ligne et c'est VALIDÉ** ! Plus d'envoi papier.

En cas de désinscription avant la date du tirage au sort ou d'inscription non-retenue, le remboursement sera reversé (après le tournoi) sur la carte bancaire ayant effectué le règlement = remboursement plus rapide et simplifié pour vous et pour nous ! Fini les multiples chèques, les quintuples feuilles d'inscription pour un même club, vous êtes autonomes !

Si vous êtes responsable des tournois d'un club, nous avons pensé à vous. Les clubs n'ayant pas toujours une carte bancaire, payez avec votre carte bancaire et faites-vous rembourser par le club. Si vos inscriptions font l'objet d'un remboursement (voir cas précédent), ce dernier sera reversé sur votre compte, il ne vous restera qu'à rendre cet argent à votre trésorier.

## <u>1 : S'inscrire sur Badnet.org (Seulement pour une inscription via</u> <u>un compte club)</u>

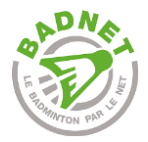

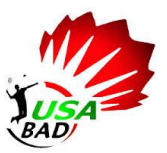

Tous les joueurs licenciés FFBad et les clubs ont un compte Badnet grâce à leur numéro de licence ou leur numéro de club.

<u>Etape 1</u> : Dans la barre de recherche, tapez « Poumbad » pour trouver le tournoi sur le site. Cliquer sur le tournoi « Poumbad 11 »

|                                                                                                    | ACCUEIL                                                                                           | MON COMPTE IARIF IESTER BADNET                                                                                                    |
|----------------------------------------------------------------------------------------------------|---------------------------------------------------------------------------------------------------|----------------------------------------------------------------------------------------------------|
| TOURNOI NATIONAL L<br>'HUISSERIE<br>L'HUISSERIE<br>L'HUISSERIE                                                                                                    | u 10-02-19<br>9 04-200<br>ÉTÉRANS                                                                 | CO TOURNOI DE Du 16-02-19 au 17-02-19<br>'ARRAGEOISE N1 À NC<br>'ras v. le 08-02-19 153.250<br>JEUNES SÉMIORS<br>VÉTÉRANS                      |
| ADDINITION<br>ADDINITION<br>ADDINI | 4-02-2019<br>-10 1100<br>ÉTÉRANS<br>2<br>2<br>2<br>2<br>2<br>2<br>2<br>2<br>2<br>2<br>2<br>2<br>2 | CIRCUIT FFBAD N°5 ET<br>Du 02-03-19 au 03-03-19<br>Du 02-03-19 au 03-03-19<br>Insc. av. le 03-02-19 43/500<br>aint-Louis Village-Neuf Hesingue |
| 2 GARS 1 FILLE - SAISON Du 16-03-19 a<br>3<br>Soultz sous Forêts                                                                                                    | u 17-03-19<br>Inst. av. le<br>SÉNIORS                                                             |                                                                                                    |
|                                                                                                    | Poumbad                                                                                           | ×                                                                                                    |
| Liste Carte Calendrier                                                                                                    | ournois Interclubs Circuits Mes tourno                                                            | ois Fiches individuelles                                                                                                    |
| Simple Double Mixte                                                                                                    | Jeunes Séniors Vétérans Handibad                                                                  | N R D P NC                                                                                                    |
| C'EST PASSÉ                                                                                                    | ÇA ARRIVE                                                                                         | IL RESTE DES PLACES                                                                                                    |
| C'est calme ! Il n'y a aucun tournoi le we dernier                                                                                                    | C'est calme ! Il n'y a aucun tournoi en préparation                                               | [CVDL] [36] Tournoi National POUMBAD 11<br>Du 08 au 10 juin Argenton Sur Creuse                                                                |

<u>Etape 2 :</u> Vous voici sur la page contenant toutes les informations du tournoi. Vous y trouvez le prix des tableaux, les classements acceptés, les tableaux joués etc. Comme sur une feuille d'inscription. Cliquez sur « S'inscrire ».

| Tournoi National POUMBAD 11   Du 08-06-2019 au 10-06-2019 Inscription avant le 25-05-2019                                                                                                    |        | 356 visites BadNet                                                                                             |
|----------------------------------------------------------------------------------------------------|--------|----------------------------------------------------------------------------------------------------|
| INSCRIPTION PRÉPARATION CONVOCATIONS                                                                                                    |        |                                                                                                    |
| union sportive Argentonnaise section<br>Badminton     Contacter les organisateurs   Site du tournoi     Minibad   Poussin   Benjamin   Minime   Cades   Junior   Vétéran     SH   SD   ST   DH   DD   T   MX   Nat   Reg   Dep   Promo | Tarifs | Tableaux maximum : 3<br>Droits d'entré 2.00 €<br>1 tableau 13.00 €<br>2 tableaux 19.00 €<br>3 tableaux 24.00 € |
| Lieu Argenton Sur Creuse                                                                                                    | Docs   | Aucun document                                                                                                 |
| Volant officiel RSL Crade 3<br>Stand cordage Oui                                                                                                    | Salles | Complexe Sportif LOTHAIRE KUBEL<br>Gymnase MARYSE GOMBEAU<br>Halle La GRENOUILLE                               |
|                                                                                                    |        |                                                                                                    |

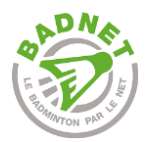

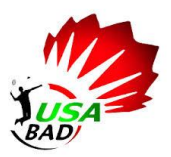

<u>Etape 3 :</u> Vous allez saisir votre identifiant (au format initialesdelarégion.numérodudépartement. etc.) et votre mot de passe.

Exemple : pour un club de L'indre (36), le début de l'identifiant ressemble à ça : CVDL.36. ...

| Inscription en ligne                                                                                                    |
|----------------------------------------------------------------------------------------------------|
| Joueur licencié FFBaD                                                                                                    |
| Votre inscription sera envoyée aux organisateurs ou signalée au responsable de votre club s'il a choisi de gérer les inscriptions |
| (*) Licence :                                                                                                    |
| (*) Date de naissance :                                                                                                    |
| Vérifier                                                                                                    |
| Responsable d'instance                                                                                                    |
| Inscrivez les joueurs de votre association (Ligue, Comité Départemental ou club).                                                 |
| Saisissez votre identifiant                                                                                                    |
|                                                                                                    |
| Saisissez votre mot de passe                                                                                                    |
| ✓ Continuer                                                                                                    |

## 2 : La feuille d'inscription numérique

<u>Etape 4</u> : Ajouter vos joueurs (Taper le nom dans la barre de recherche ex : gaillard) en précisant les partenaires si nécessaire ou s'ils sont en recherche.

L'inscription en double et mixte de votre joueur ne sera validée que lors-que son/sa partenaire sera inscrit.

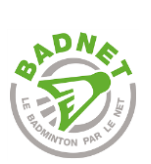

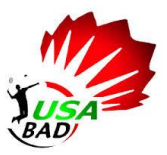

| Accueil 1 Tableau de bord T C                       | ompétitions 🛱 Boutique 🕴 Interclubs 🏝 Joueurs 🖗 Salles 🇬 Ticknets 🛱 Réglages                                 | O Déconnes     | cion |
|-----------------------------------------------------|----------------------------------------------------------------------------------------------------|----------------|------|
| Tournoi National PO                                 | UMBAD 11                                                                                                    |                |      |
|                                                     | Préparation des inscriptions                                                                                 |                |      |
|                                                     | Il reste 1 inscription à envoyer                                                                             |                |      |
| du 08-06-19 au 10-06-19                             | Cliquer sur le nom d'un joueur pour modifier son inscription                                                 |                |      |
| Inscription avant le 25-05-19                       | Quand la préparation est terminée, utilisez le bouton "Envoyez les inscriptions" pour les transmettre aux or | rganisateurs.  |      |
| Contact                                             | Gaillard                                                                                                    | ×              | 2    |
| Contacter les organisateurs                         |                                                                                                    |                |      |
| Tarifs                                              | Date Nom Simple Double Partenaire Mixte Partenaire                                                           | Éta Solde      |      |
| Nb tableau max 3                                    | SOUCHAUD Loi Non Non Non Total                                                                               | @ 0.00<br>0.00 |      |
| Droits d'entrée 2.00<br>Inscription 1 tableau 13.00 | Les inscriptions doivent être envoyées avant le 25-05-2019                                                   |                |      |
| Inscription 2 tableaux 19.00                        | R. Envoyer les inscriptions                                                                                  |                |      |
| Inscription 3 tableaux 24.00                        |                                                                                                    |                |      |
| Tableaux                                            |                                                                                                    |                |      |
| Simple Homme oui<br>Simple Dame oui                 |                                                                                                    |                |      |
| Double Homme oui                                    |                                                                                                    |                |      |
| Double Dame oui                                     |                                                                                                    |                |      |
| Tableau :                                           | Choisissez un tableau                                                                                        | V              |      |
| ouble                                               |                                                                                                    |                |      |
| Tableau :                                           | Choisissez un tableau                                                                                        | ~              |      |
| Partenaire :                                        | Nom du partenaire. Laisser vide si en recherche.                                                             | ×              |      |
| lixte                                               |                                                                                                    |                |      |
| Tableau :                                           | Choisissez un tableau                                                                                        | ~              |      |
| Partenaire :                                        | Nom du partenaire. Laisser vide si en recherche.                                                             | ×              |      |
|                                                     |                                                                                                    |                |      |
| Commentaire                                         |                                                                                                    |                |      |
| Texte :                                             |                                                                                                    |                |      |
|                                                     |                                                                                                    |                |      |
|                                                     |                                                                                                    |                |      |
|                                                     |                                                                                                    |                |      |
|                                                     |                                                                                                    |                |      |
|                                                     |                                                                                                    |                |      |
|                                                     |                                                                                                    | Terminer       |      |

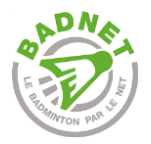

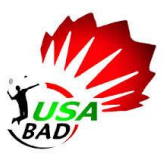

<u>Etape 5 :</u> Vous avez terminé, il ne vous reste qu'à envoyer les inscriptions ! Pour cela, cliquer sur « Payer puis envoyer les inscriptions »

| Fournoi Natior          | nal POU  | IMBAD 1     | 1                 |                   |                 |                      |               |                   |          |       |   |
|-------------------------|----------|-------------|-------------------|-------------------|-----------------|----------------------|---------------|-------------------|----------|-------|---|
|                         |          | Prépara     | tion des in       | scriptions        |                 |                      |               |                   |          |       |   |
|                         |          |             |                   | ll r              | este 2 in       | scriptions à         | a envoye      | er                |          |       |   |
|                         |          |             |                   |                   | Paver 15.00     | euros 🛛 🕮 Justi      | f. paiement   |                   |          |       |   |
| du 08-06-19 au 10-      | 06-19    | Cliquer sur | le nom d'un iou   | eur nour modifi   | er son inscrint | ion                  | <u> </u>      |                   |          |       |   |
| Inscription avant le 25 | 5-05-19  | Quand la p  | réparation est te | erminée, utilise: | z le bouton "Ei | ivoyez les inscripti | ons" pour les | transmettre aux o | rganisat | eurs. |   |
| ontact                  |          | no          | m ou l            | icence            | du jo           | ueur à a             | ajoute        | er                |          | ×     | ; |
| Contacter les organ     | isateurs |             |                   |                   | Ins             | cription avancée     |               |                   |          |       |   |
| arifs                   |          | Date        | Nom               | Simple            | Double          | Partenaire           | Mixte         | Partenaire        | Éta      | Solde |   |
| Nh tablaau may 2        |          |             | GAILLARD F        | Flore SH oui      | Non             |                      | Non           |                   | ×        | 15.00 | 1 |
| Droits d'entrée         | 2.00     |             | SOUCHAUE          | Loi Non           | Non             |                      | Non           |                   | ×        | 0.00  | Î |
| Inscription 1 tableau   | 13.00    |             |                   |                   |                 |                      |               | Total             |          | 15.00 |   |
| nscription 2 tableaux   | 19.00    | 0 Les ins   | criptions doiver  | t être envoyée    | unter 25.0      | 5-2019               |               |                   |          |       |   |
| nscription 3 tableaux   | 24.00    |             |                   |                   |                 |                      |               |                   |          |       |   |
|                         |          |             |                   | P                 | ayer 15.00 eur  | os puis envoyer les  | inscriptions  |                   |          |       |   |
| ableaux                 |          |             |                   |                   |                 |                      |               |                   |          |       |   |
| imple Homme oui         |          |             |                   |                   |                 |                      |               |                   |          |       |   |
| imple Dame oui          |          |             |                   |                   |                 |                      |               |                   |          |       |   |
| ouble Homme oui         |          |             |                   |                   |                 |                      |               |                   |          |       |   |
| ouble Dame oui          |          |             |                   |                   |                 |                      |               |                   |          |       |   |
| Mixte oui               |          |             |                   |                   |                 |                      |               |                   |          |       |   |

#### <u>3 : Le paiement en ligne sur Badnet</u>

Le paiement en ligne est obligatoire lors de l'inscription sur l'application.

Merci de vérifier le montant correspondant à vos tableaux avant le paiement.

Des frais de fonctionnement sont imputés par E-Bad. Cependant Le Club d'Argenton Sur Creuse couvre ses frais de frais de fonctionnement.

| Accueil 1 Tableau de   | e bord 🝷 Com | pétitions 🛱 Boutique 👭 Interclubs 🍇 Joueurs 💡 Salles 🇬 Ticknets 🌣 Réglages            | O Déconnexion |
|------------------------|--------------|---------------------------------------------------------------------------------------|---------------|
| Tournoi Natio          | nal POU      | IMBAD 11                                                                              |               |
| Alter                  |              | Informations bancaires                                                                |               |
|                        |              | Montant de la commande 15.00                                                          |               |
| du 08-06-19 au 10-     | 06-19        | Frais de fonctionnement 0.00                                                          |               |
| Inscription avant le 2 | 5-05-19      | Total à payer 15.00                                                                   |               |
| Contact                |              | U Les frais de remboursement sont non remboursables, queique soit la raison invoquée. |               |
| Contacter les organ    | nisateurs    |                                                                                       |               |
| Tarits                 |              | (*) Numéro de la caste :                                                              |               |
| Nb tableau max 3       |              |                                                                                       |               |
| Droits d'entrée        | 2.00         | Mois d'expiration : Choisissez le mois                                                | ~             |
| Inscription 1 tableau  | 13.00        |                                                                                       | _             |
| Inscription 2 tableaux | 19.00        | Année d'expiration : Choisissez l'année                                               | ~             |
| Inscription 3 tableaux | 24.00        | (*) Code de vérification :                                                            |               |
| Tableaux               |              |                                                                                       |               |
| Simple Homme oui       |              |                                                                                       | Pavline       |
| Simple Dame oui        |              |                                                                                       | i dynne       |
| Double Homme oui       |              |                                                                                       |               |
| Double Dame oui        |              | × Abandonner                                                                          | ✓ Valider     |
| Mixte oui              |              |                                                                                       |               |

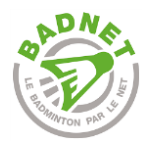

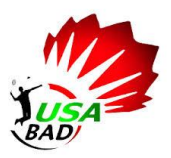

Il vous suffit de rentrer vos coordonnées bancaires et de valider le paiement. Nous recevrons vos inscriptions directement et nous pourrons ainsi les prendre en charge.

C'est terminé !